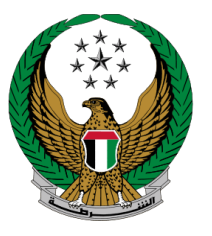

الإمارات العربية المتحدة وزارة الداخليسة

# Issuance of Clear Criminal Record Certificate

## **MOI Services Website**

# **User Journey**

Version Number: 4.0

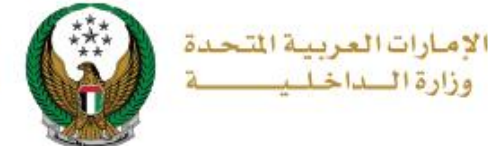

## **1. Access to the Service:**

To apply for clear criminal record certificate, navigate to **Issuance of clear criminal record certificate** service from the **certificate services** tab that fall under the **policing services** category then click on **start service** button.

| ≡ | E-SERVICES                | Image: Contract of the second second | العربية |
|---|---------------------------|----------------------------------------------------------------------------------------------------|---------|
| * | Policing Servi            | ces                                                                                                    |         |
|   |                           | Search here in services                                                                                                    | ٩       |
|   | r di                      | POLICING SERVICES                                                                                                    |         |
|   | Traffic Services          | Certificate<br>Services         Smart Incidents         CID Fines         Financial Cases         Other Services         Public Services                                                                                                    |         |
|   | Policing Services         | Issuance of Clear Criminal Record Certificate       Police Clearance Certificate Inquiry         Start Service       Start Service                                                                                                    |         |
|   | Civil Defence<br>Services | To Whom It May Concern<br>Certificate to Prove a<br>Case<br>Start Service                                                                                                    |         |
|   | Weapons &<br>Explosives   |                                                                                                    |         |

#### Page 2 of 13

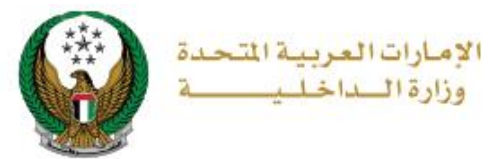

## 2. Service Steps:

1.Enter main application data, which varies according to the purpose of using the certificate:

1.1. If you select **use inside the country**, you should enter the Issuance Emirate, reason, language of the certificate and others, then click on **next** button.

|                        |                                           |    |            | Application Inq |
|------------------------|-------------------------------------------|----|------------|-----------------|
| Application Info       | Service Fees                              |    | Onlir      | ne Payment      |
| Step: Application Info |                                           |    |            |                 |
| Mobile Number 🛊        | 0565914014                                |    |            |                 |
|                        | ex. 05xxxxxxxx, +9715xxxxxxxx, 00xxxxxxxx | _  |            |                 |
| Email Address *        | ghadah@q-pros.com                         | Ø  |            |                 |
| Purpose of Use *       | Like inside the country                   | ~  |            |                 |
| Issuance Emirate *     | Abu Dhahi                                 | ľ, |            |                 |
| Reason *               | Driving Trainer Permit                    | -  |            |                 |
| Language 🛊             | Arabic                                    | •  |            |                 |
| Organization *         | organization                              |    |            |                 |
| 2                      | Enter text (Arabic only).                 |    |            |                 |
| Delivery Method *      | Email                                     | *  |            |                 |
|                        |                                           |    |            |                 |
|                        |                                           | _  |            |                 |
|                        |                                           |    | Save Draft | Next            |
|                        |                                           |    |            |                 |

#### Page 3 of 13

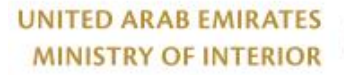

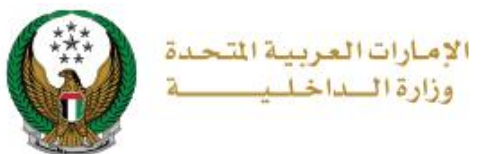

## 1.2. If you select **use outside the country**, enter the issuance Emirate, requesting country and delivery method, then click on **next** button.

| Application Info          | Service Fees                   | Online Payment  |
|---------------------------|--------------------------------|-----------------|
| Step: Application Info    |                                |                 |
| Mobile Number *           | 0502683020                     |                 |
|                           | ex. 05xxxxxxxx, +9715xxxxxxxx, | 00xxxxxxx       |
| Email Address *           | ghada@mailinator.com           |                 |
| Dumana of Line t          | ex. email@email.com            |                 |
| Purpose of Use *          | Use outside the country        | ~               |
| Issuance Emirate <b>*</b> | Abu Dhabi                      | ~               |
| Reason *                  | For Work                       | × •             |
| Requesting Country *      | JORDAN                         | × *             |
| Delivery Method *         | Email                          | ~               |
|                           |                                |                 |
|                           |                                |                 |
|                           |                                | Save Draft Next |
|                           |                                |                 |

### Page 4 of 13

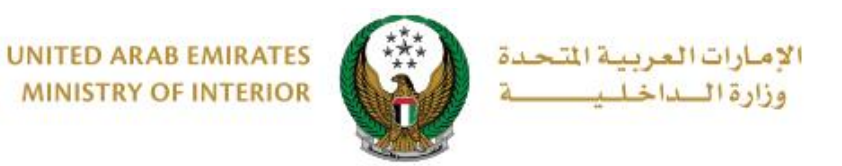

2. Check fees details, accept the terms and conditions then click on **next** button to proceed.

|                    | Application Info Service Fees                                                                                          | Online Payment                   |  |  |  |  |  |  |
|--------------------|----------------------------------------------------------------------------------------------------|----------------------------------|--|--|--|--|--|--|
| Step: Service Fees |                                                                                                    |                                  |  |  |  |  |  |  |
|                    |                                                                                                    | Search Q                         |  |  |  |  |  |  |
| No.                | Description                                                                                                    | <ul> <li>Amount (AED)</li> </ul> |  |  |  |  |  |  |
| 1                  | Fees of issuing criminal investigation record                                                                          | 50                               |  |  |  |  |  |  |
|                    | Total Amount                                                                                                    | 50 AED                           |  |  |  |  |  |  |
| Showing 1          | to 1 of 1 entries                                                                                                    |                                  |  |  |  |  |  |  |
| • No<br>• To       | ote: An additional fee will be added by the bank.<br>continue please accept terms and conditions, then press on the "N | Next" button.                    |  |  |  |  |  |  |
| I accep            | the Terms and Conditions                                                                                               |                                  |  |  |  |  |  |  |
| e-dirham           |                                                                                                    |                                  |  |  |  |  |  |  |
|                    |                                                                                                    | Next                             |  |  |  |  |  |  |

## 3. Click YES to be redirected to the payment gateway

| Confirmation                                                                           | Х |
|----------------------------------------------------------------------------------------|---|
| You are going to be redirected to the payment gateway.<br>Would you like to continue ? |   |
| NO YES                                                                                 |   |

### Page 5 of 13

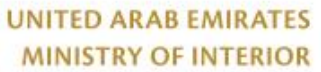

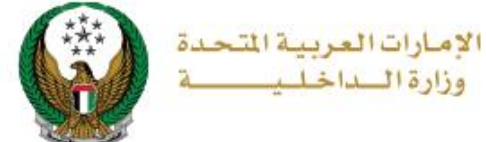

4. You can evaluate your experience in obtaining the service through the **customer pulse survey** screens shown below.

| United Arab Emirates |                       |            |                       |                       |                       |                       | امــــل<br><b>custo</b> | المتع<br>سض المتع<br>MER PULS | ×<br>نب |
|----------------------|-----------------------|------------|-----------------------|-----------------------|-----------------------|-----------------------|-------------------------|-------------------------------|---------|
|                      |                       | — Cı       | ustome                | er Puls               | e Surv                | ey —                  | Ť (                     | 🕀 English                     | ~<br>7  |
|                      | C                     | verall, ho | w satisfie            | d are you a           | about the             | Website?              | *                       |                               |         |
|                      | $\overleftrightarrow$ | ☆          | $\overleftrightarrow$ | $\overleftrightarrow$ | $\overleftrightarrow$ | $\overleftrightarrow$ | $\overleftrightarrow$   |                               |         |
| Ð                    | tremely Dis           | satisfied  |                       |                       |                       | Extre                 | mely Satisfie           | d                             |         |
|                      |                       |            |                       |                       |                       |                       |                         |                               |         |
|                      |                       |            |                       | <br>vlv               |                       |                       |                         |                               |         |

5. After rating our service your application status and ID shows up as follows.

| Payment has been o           | one successfully        | ~ |
|------------------------------|-------------------------|---|
| Application Number           | 28605                   |   |
| Payment Details              |                         |   |
| Confirmation ID              | 817940346132147901      |   |
| Transaction Date & Time      | 14/11/2022 02:56:54 PM  |   |
| Card Charges                 | 0.36 AED                |   |
| Fees of issuing criminal inv | stigation record 50 AED |   |
| Total Amount                 | 50.36 AED               |   |
| Total Amount                 | 50.36 AED               |   |

### Page 6 of 13

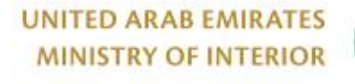

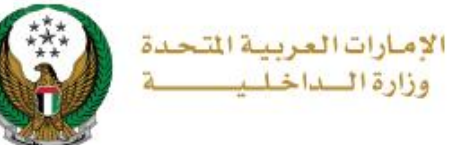

6.Examples of Issued Certificates after approving the request

## 6.1. Issued Certificate Inside Country

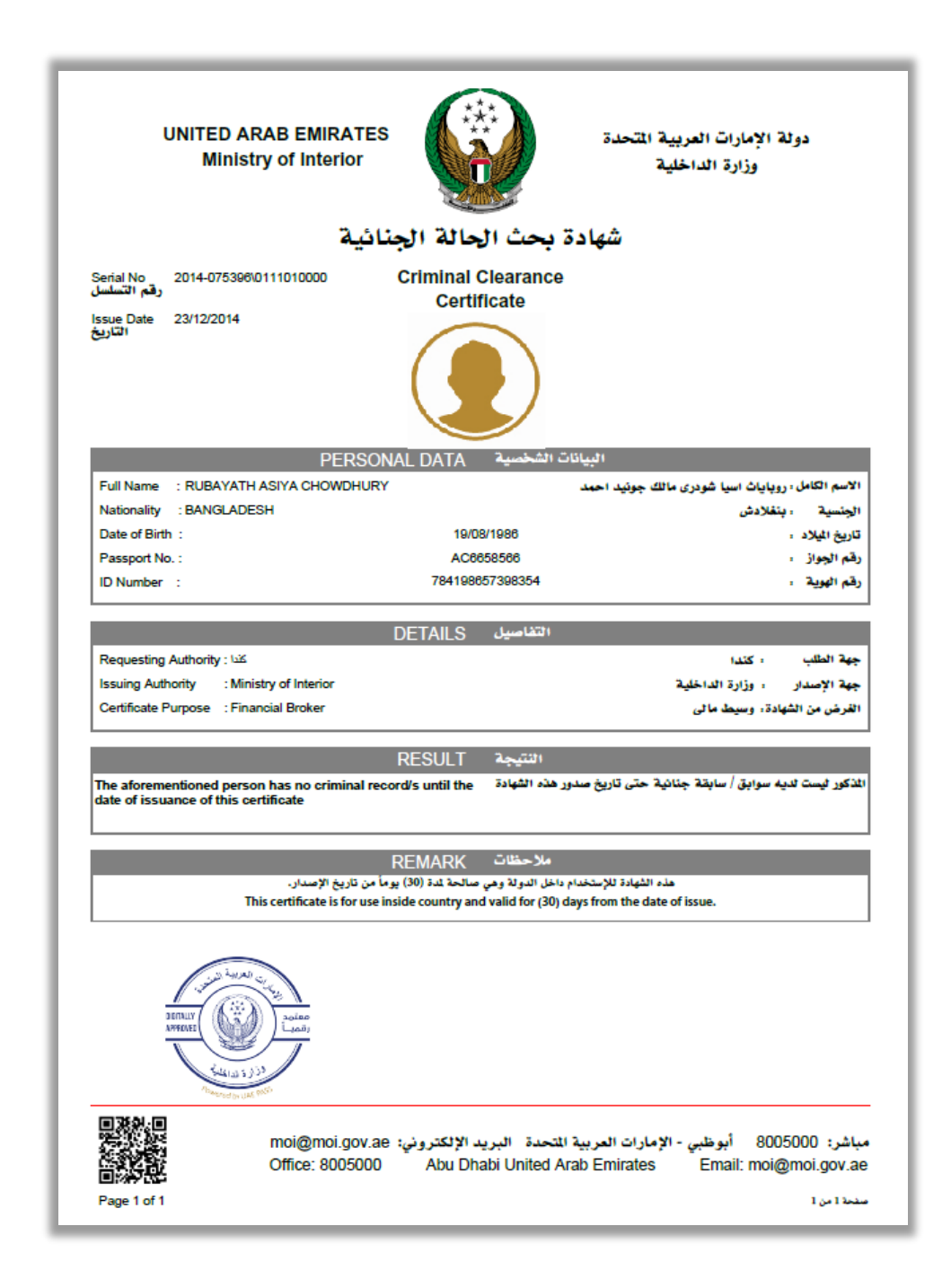

#### Page 7 of 13

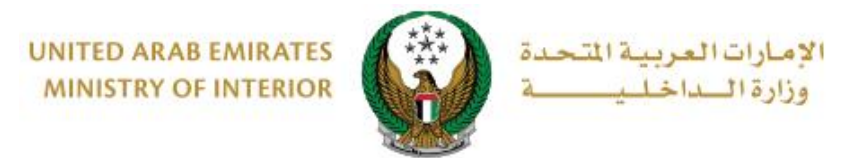

## 6.2. Issued Certificate Outside Country

| UNITED AI<br>Minist                                                                              | RAB EMIRATES<br>ry of Interior                                                             |                                                                                | دولة الإمارات العربية المتحدة<br>وزارة الداخلية                                                                      |  |  |  |  |  |
|--------------------------------------------------------------------------------------------------|--------------------------------------------------------------------------------------------|--------------------------------------------------------------------------------|----------------------------------------------------------------------------------------------------|--|--|--|--|--|
| شهادة بحث الحالة الجنائية                                                                        |                                                                                            |                                                                                |                                                                                                    |  |  |  |  |  |
| Serial No 2024-0000731<br>رقم التسلسل<br>Issue Date 17/12/2024                                   | 0111010000 <b>C</b>                                                                        | Certificate                                                                    | 3                                                                                                    |  |  |  |  |  |
|                                                                                                  | PERSONA                                                                                    | الشخصية LDATA                                                                  | البيانات                                                                                                    |  |  |  |  |  |
| Full Name : NAGIB SOE<br>Nationality : EGYPT<br>Date of Birth :<br>Passport No. :<br>ID Number : | H ATTAALLA HAMZA                                                                           | 01/07/1979<br>981548<br>784197917182574                                        | الاسم الكامل : نجيب صبح عطا الله حمزه<br>الجنسية : مص<br>تاريخ الملاد :<br>فقم الجواز :<br>وقم الهوية :<br>مراكز بما |  |  |  |  |  |
| Requesting Authority : اعلام<br>Issuing Authority : Mini<br>Certificate Purpose                  | stry of Interior<br>Workter to The UAE Di<br>Center                                        | plomatic Missions An<br>6 Of Minisstry of Forei                                | جهة الطلبكندا gn Affairs<br>جهة الإصدار : وزارة الداخلية<br>الفرض من الشهادة، للعمل                                  |  |  |  |  |  |
| The aforementioned perso<br>date of issuance of this ce                                          | n has no criminal record<br>rtificate                                                      | الثنيجة RESULT<br>هذه الثوادة //s until the                                    | الذكور فيست لديه سوايق / سايقة جنَّانية حتَّى تاريخ صدور                                                             |  |  |  |  |  |
| Th                                                                                               | R) يوماً من تاريخ الإصدار.<br>) يوماً من تاريخ الإصدار.<br>is certificate is for use outsi | ملاحظات EMARK<br>نارج الدولة وهي صالحة لدة (30<br>de country and valid for (30 | هذه الثوادة للإستخدام خ<br>) days from the date of issue.                                                            |  |  |  |  |  |
| Angel                                                                                            | anice<br>Landi                                                                             |                                                                                |                                                                                                    |  |  |  |  |  |
| Page 1 of 1                                                                                      | moi@moi.gov.ae ;<br>Office: 8005000                                                        | لتحدة البريد الإلكتروني<br>Abu Dhabi United A                                  | مباشر: 8005000 أبوظبي - الإمارات العربية الا<br>Arab Emirates Email: moi@moi.gov.ae<br>صنعة امن ا                    |  |  |  |  |  |

### Page 8 of 13

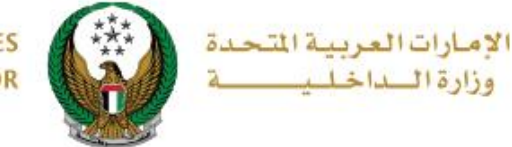

• The criminal record certificate has been issued outside the country successfully, to attest the certificate apply for **MOI Certificate Attestation from MOFA**, navigate to **other services list** then click on **Start Service** button.

|                                               | DASHBOARD                                                                   |             | E OF A DAY WITHOUT ACCID                                                                                                    | ENTS  |                                                                                                    | العربية |
|-----------------------------------------------|-----------------------------------------------------------------------------|-------------|----------------------------------------------------------------------------------------------------|-------|----------------------------------------------------------------------------------------------------|---------|
| E-Services                                    |                                                                             |             |                                                                                                    |       |                                                                                                    |         |
| C Action Cent                                 | ter 66 Pending Notification                                                 | 5           |                                                                                                    |       | View All                                                                                                  | •       |
| Civil D<br>Issue<br>Officia<br>applic<br>More | lefense<br>ance of "To Whom<br>al Letters Service<br>aation number 2023 Vie |             | Civil Defense<br>Issuance of "To Whom<br>Official Letters Service<br>application number 2024 View<br>More                                                                | !     | Civil Defense<br>Issuance of "To Whom<br>Official Letters Service<br>application number 2024 View<br>More | 2       |
|                                               |                                                                             |             |                                                                                                    |       | Search here in services                                                                                   | ٩       |
| All Services                                  | OTHER SERVICES<br>MOI Blockchain                                            | C           | Complaints Center                                                                                                    | Other | Services                                                                                                  |         |
| Traffic Services                              | Submit Your                                                                 | CV          | Conferences and Eve<br><u> <u> <u> </u> <u> </u> <u> </u> <u> </u> <u> </u> Conferences and Eve<br/><u> </u> <u> </u> <u> </u> <u> </u> <u> </u> Smart Platform </u></u> | ents  | Best Practice Visit to MOI                                                                                |         |
| Policing Sonvices                             | Start Ser                                                                   | vice        | Start Service                                                                                                    |       | Start Service                                                                                             |         |
| Punitive &<br>Reformatory                     | My Address<br>Start Ser                                                     | rice        | Smart Receipts                                                                                                    |       | Data Sharing Inquiries                                                                                    |         |
| Civil Defence<br>Services                     | Initiative of a Accidents                                                   | Day Without | MOI Certificate<br>Attestation From MO<br>(Ministry of Foreign<br>Affairs)                                                                                               | FA    |                                                                                                    |         |
| Weapons &<br>Explosives                       | Start Ser                                                                   | vice        | Start Service                                                                                                    |       |                                                                                                    |         |
| Other Services                                |                                                                             |             |                                                                                                    |       |                                                                                                    |         |
|                                               |                                                                             |             |                                                                                                    |       |                                                                                                    |         |

#### Page 9 of 13

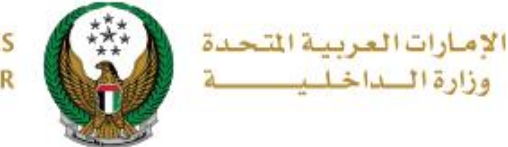

## Certificate Attestation Steps:

1. Navigate to your Police Clearance Certificate application then click on **Certificate Attestation** button. Please note that the Certificate Attestation option is displayed for completed applications only.

| MOI Certificate Attestation From MOFA (Ministry of Foreign Affairs) |                               |                           |                      |  |  |
|---------------------------------------------------------------------|-------------------------------|---------------------------|----------------------|--|--|
| Service Description<br>In this service, you ca<br>Affairs)          | Progress Percentage           |                           |                      |  |  |
| Certificate Type *                                                  | Police Clearance Certificate  | Application Number        | 178275               |  |  |
| Application Status                                                  | Emailing phase                | Application Status        | Emailing phase       |  |  |
| Issuance Emirate                                                    | Abu Dhabi                     | Issuance Emirate          | Ras Al Khaimah       |  |  |
| Language                                                            | English                       | Language                  | English              |  |  |
| Description                                                         | المانيا                       | Description               | AUSTRALIA            |  |  |
| Email Address                                                       | nasrallah@gmail.com           | Email Address             | nasrallah@gmail.com  |  |  |
| 📥 Certificate Attes                                                 | tation E Applications Inquiry | A Certificate Attestation | Applications Inquiry |  |  |

#### Page 10 of 13

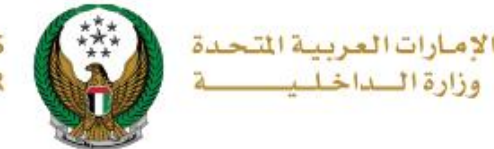

2. The data of the Police Clearance certificate application will be displayed in addition to the attestation request number, click on **Next** button to complete the procedure.

| Certificate Name   | Police Clearance Certificate         |
|--------------------|--------------------------------------|
| Issuance Emirate   | Ras Al Khaimah                       |
| Application Number | 178275                               |
| Application Status | Emailing phase                       |
| Description        | For Study                            |
| Country            | AUSTRALIA                            |
| Application Info   | Service Fees Online Payment          |
| Name English       | RASHED MURAD IBRAHIM EZZAT ALBLOOSHI |
| Name Arabic        | راشد مراد ابراهیم عزت البلوشی        |
| Emirates ID        | 784198160819615                      |
| Mobile Number      | 0503861004                           |
| Email Address      | nasrallah@gmail.com                  |
|                    |                                      |
|                    | Back Next                            |

3.The service fee will be displayed as shown below, click on **Submit** button to go to the payment gateway.

Note: Fees for approving different certificate appears only if the certificate issued for outside country.

|         | Application Info Service Fees                   | Online Payment |
|---------|-------------------------------------------------|----------------|
| No.     | Description                                     | Amount (AED)   |
| 1       | Documents Attestation in missions - MOFA        | 150            |
| 2       | Fees of attestation on Certificates - MOFA      | 150            |
|         | Total Amount                                    | 300 AED        |
| Showing | 1 to 2 of 2 entries                             |                |
| Note    | e: An additional fee will be added by the bank. | 0              |
|         |                                                 |                |
|         |                                                 | Submit         |
|         |                                                 |                |

#### Page 11 of 13

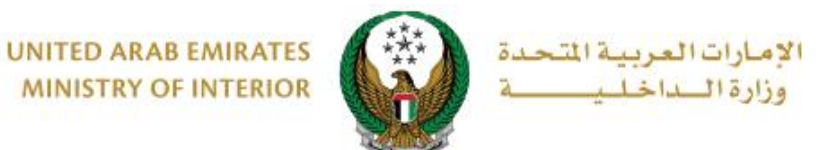

4. To confirm the transition to the payment gateway, click on **YES** button.

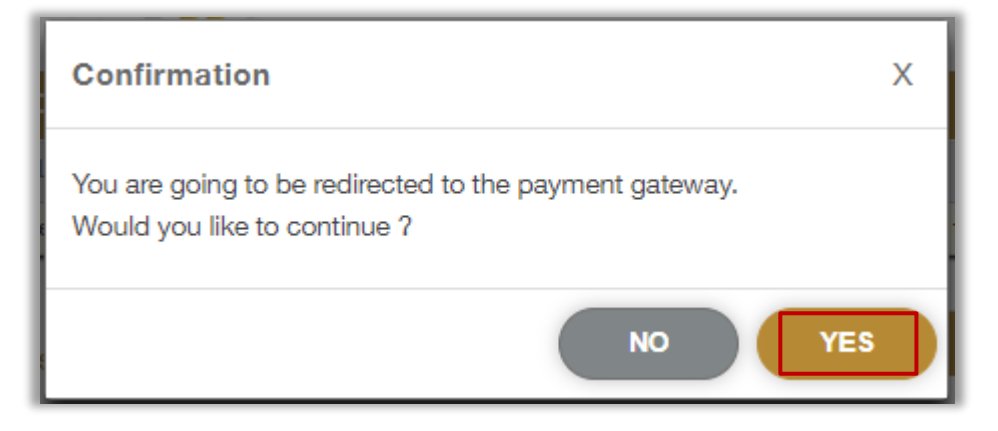

5. Payment has been done successfully; request number will appear to follow up your request.

| Application Info                           | Service Fees Online Payment                                                |   |
|--------------------------------------------|----------------------------------------------------------------------------|---|
| Bayment Result                             |                                                                            |   |
| Payment has been d                         | one successfully                                                           | ~ |
| Application Number                         | 465                                                                        |   |
| Payment Details                            |                                                                            |   |
| Confirmation ID                            | 10761553331575282780                                                       |   |
| Transaction Date & Time                    | 28/02/2025 09:52:37 AM                                                     |   |
| Card Charges                               | 2.14 AED                                                                   |   |
| Documents Attestation in m                 | issions 150 AED                                                            |   |
| Fees of attestation on Certif              | icates 150 AED                                                             |   |
| Total Amount                               | 302.14 AED                                                                 |   |
| You will be notified<br>8005000 or through | by either SMS or Email, for further assistance contact<br>n moi@moi.gov.ae | 1 |

#### Page 12 of 13

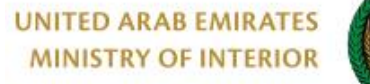

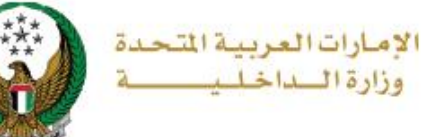

# 6. Issued Certificate Outside Country Attested from Ministry of foreign Affairs (MOFA)

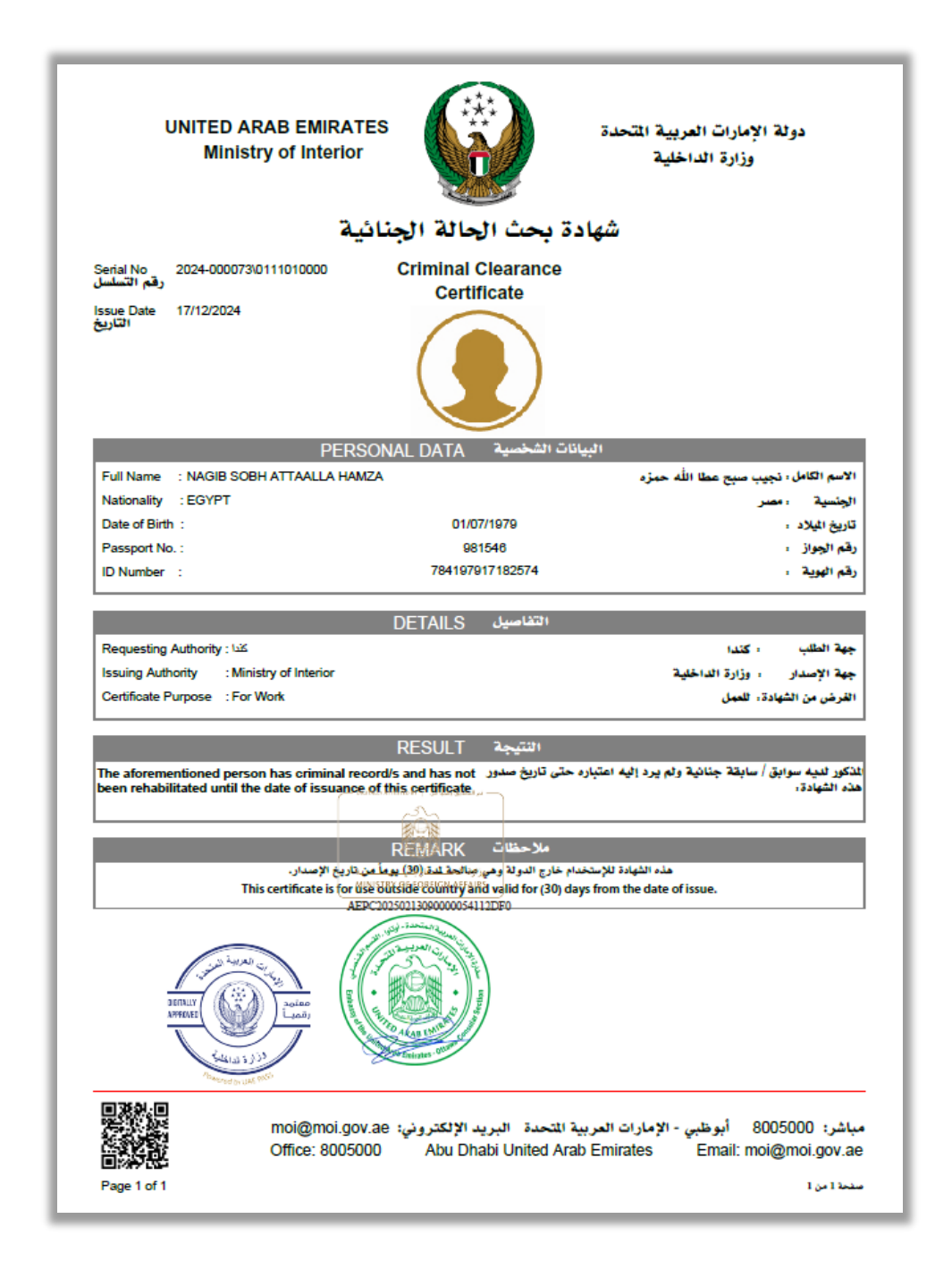

#### Page 13 of 13